# Wind Components Worksheet

| Wind C                          | components                                            |                    | Clear |
|---------------------------------|-------------------------------------------------------|--------------------|-------|
| WSpd =<br>Wind Dire<br>WDir = 3 | Wind Speed<br>10.00<br>ction<br>Runway<br>850 ° RW# = | KTS<br>Number<br>3 |       |
| XWnd =                          | Crosswind Speed<br>-6.43                              | KTS                |       |
| HWnd =                          | Headwind Speed<br>7.66                                | KTS                |       |

| Wind Components Buttons |                                                                                                    |  |  |  |
|-------------------------|----------------------------------------------------------------------------------------------------|--|--|--|
| Clear                   | Set all variables to a invalid state keeping the current value. If it is touched again, clears all values to 0.   |  |  |  |
| WSpd                    | Wind Speed: Store or validate WSpd value for the calculation of XWnd and Hand.                                    |  |  |  |
| WDir                    | Wind Direction: Store or validate WDir value for the calculation of XWnd and Hand.                                |  |  |  |
| RW#                     | Runway Number: Store or validate RW# value for the calculation of XWnd and Hand.                                  |  |  |  |
| XWnd                    | <b>Cross Wind Speed:</b> Store or validate <b>XWnd</b> value for the calculation of <b>WSpd</b> and <b>WDir</b> . |  |  |  |
| HWnd                    | Head Wind Speed: Stores or validate the Hand value for the calculation of WSpd and WDir.                          |  |  |  |

The worksheet computes the headwind or tailwind component and the left or right crosswind component for a given wind and runway. Since runways are numbered by their magnetic course, the wind direction must be magnetic as well (airport wind advisories and runway headings are both magnetic). The runway number must be entered—not the course. The inputs are **WSpd**, **WDir**, and Runway (**RW#**). Remember: it must be the runway number, not the heading. For example, runway 27 (not 270), and runway 9 (not 90). The outputs are crosswind (**XWnd**)—negative is a left crosswind, positive is a right crosswind; headwind (**HWnd**)—positive is a headwind, negative is a tailwind.

#### NOTE: Always verify the physical units

To change the units of a variable, tap over the unit symbol and select the right one from the pop-up menu. To change the whole units in the worksheet select "Set Metric Units" or "Set US Units" from the [UNITS▶] button in the Navigation Bar.

All the following examples use US units. So please select "Set US Units" from the **[UNITS▶]** menu in the Navigation Bar.

### Example 1:

Assume a wind of 350° at 10 knots. What are the head/tailwind and crosswind components for a landing on runway 03?.

Solution:

| Keystrokes               | Description                                                                                                    |
|--------------------------|----------------------------------------------------------------------------------------------------|
| [ Clear ] [ Clear ]      | Clears all variables to start a new calculation.                                                                                                    |
| type 10 <b>[ WSpd ]</b>  | Stores 10 KTS wind in WSpd (the button change to blue).                                                                                              |
| type 350 <b>[ WDir ]</b> | Stores 350° wind direction in WDir (the button change to blue).                                                                                      |
| type 3 <b>[ RW# ]</b>    | Stores the runway #03 in <b>RW#</b> and automatically calculates:<br><b>XWnd = -6.43 KTS</b> (left crosswind).<br><b>HWnd = 7.66 KTS</b> (headwind). |

### Example 2:

If 20 knots wind comes from 270°. What are the head/tailwind and crosswind components for a landing on runway 30?. Solution:

| Keystrokes               | Description                                                                                                    |  |
|--------------------------|----------------------------------------------------------------------------------------------------|--|
| [ Clear ]                | Clears all variables to start a new calculation.                                                                                    |  |
| type 20 <b>[ WSpd ]</b>  | Stores 20 KTS wind in WSpd (the button change to blue).                                                                             |  |
| type 270 <b>[ WDir ]</b> | Stores 270° wind direction in WDir (the button change to blue).                                                                     |  |
| type 30 <b>[ RW# ]</b>   | Stores the runway #30 in RW# and automatically calculates:<br>XWnd = -10.00  KTS (left crosswind).<br>HWnd = 17.32  KTS (headwind). |  |

## **Appendix : Equations Used**

The equations that this worksheet calculates are:

- a) Runway Crosswind Component:
  XWnd = WSpd ⋅ SIN( WDir 10⋅RW# )
- b) Runway Headwind Component:
  HWnd = WSpd · COS( WDir 10·RW# )